# UTILISER Yealink A20 / A30

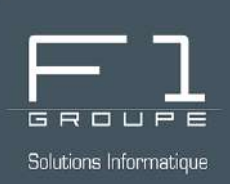

# Guide étape par étape

Apprenez à vous servir de votre Yealink A20 ou A30

# SOMMAIRE

#### YEALINK A20 OU A30 POUR VOS RÉUNIONS TEAMS

- Découverte de la barre Yealink A20

Découverte de la barre Yealink A30

- Créer et démarrer une réunion instantanée
- Rejoindre une réunion depuis Teams
  - Programmer une réunion
    - <u>depuis l'application bureau Outlook</u>
      - depuis Outlook online
- - <u>Démarrer une réunion programmée</u>
  - Supprimer une réunion programmée
    - Rejoindre une réunion instantanée

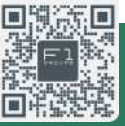

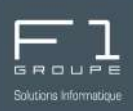

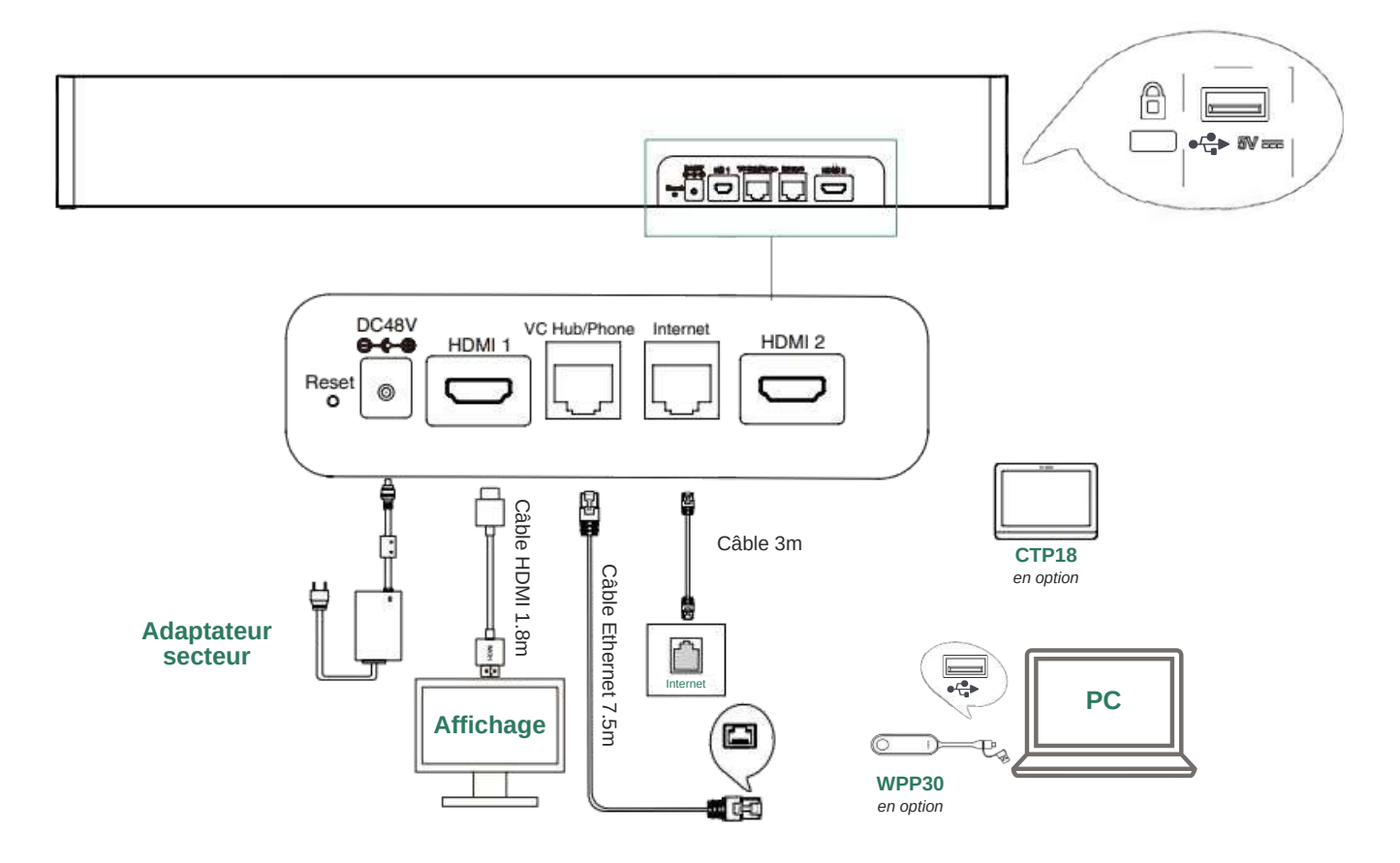

(Si vous n'avez besoin d'utiliser qu'un seul écran, connectez-le au port HDMI 1)

Page d'accueil de votre CTP18 lorsqu'aucune réunion n'est programmée.

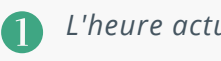

3

L'heure actuelle du système

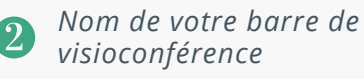

Cliquez pour partager du contenu.

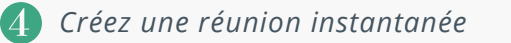

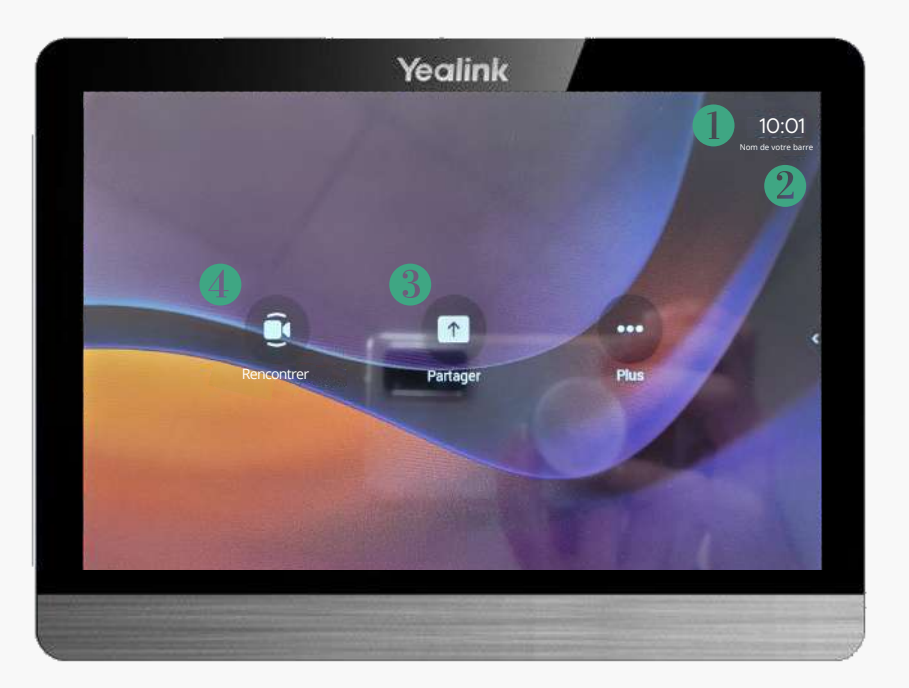

© F1 Communication services 2022 – Tous droits réservés Toute reproduction intégrale ou partielle, toute utilisation par des tiers, ou toute communication à des tiers, sans accord préalable écrit de F1 Communication Services est illicite.

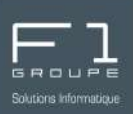

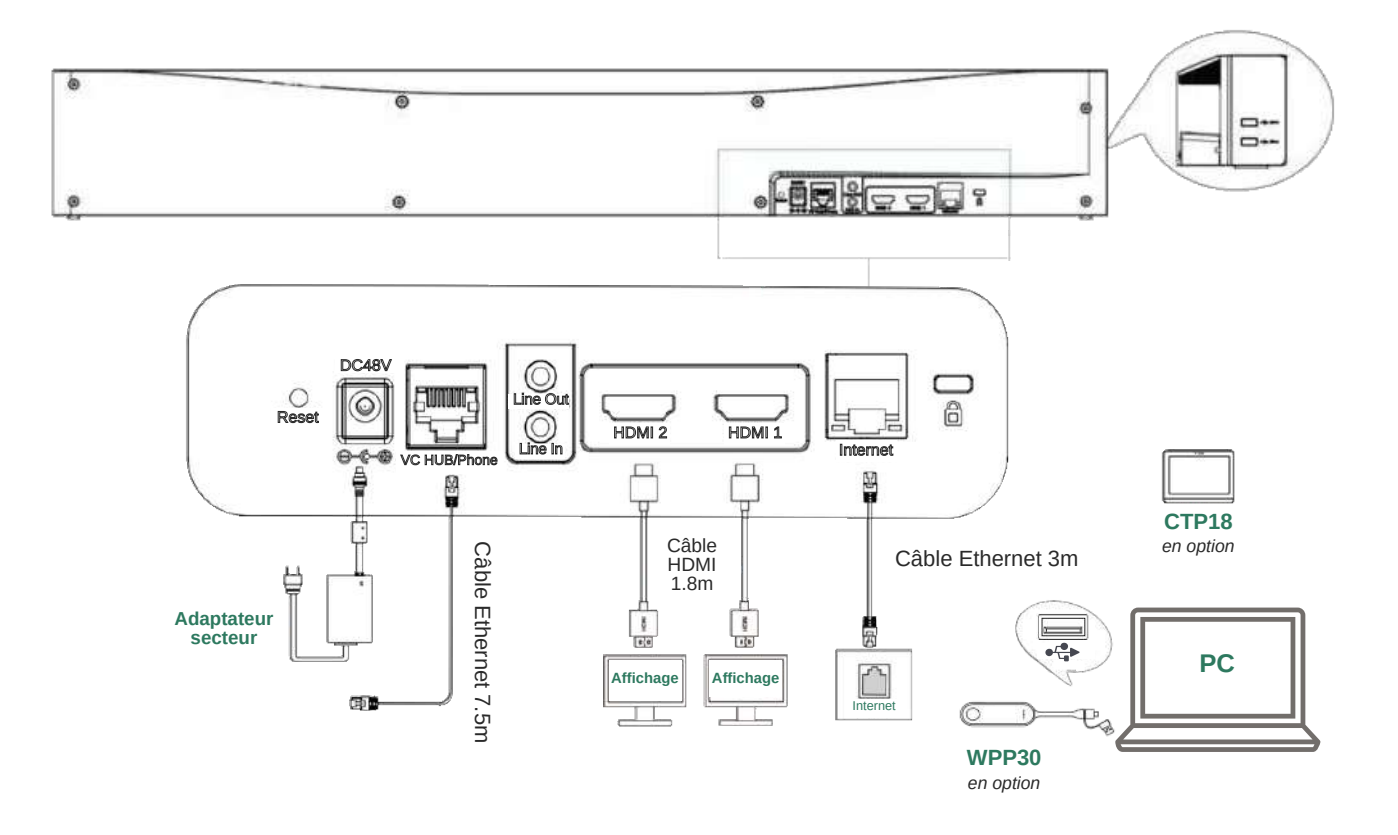

(Si vous n'avez besoin d'utiliser qu'un seul écran, connectez-le au port HDMI 1.)

Page d'accueil de votre CTP18 lorsqu'aucune réunion n'est programmée.

1

3

L'heure actuelle du système

Nom de votre barre de 2visioconférence

Cliquez pour partager du contenu.

Créez une réunion instantanée

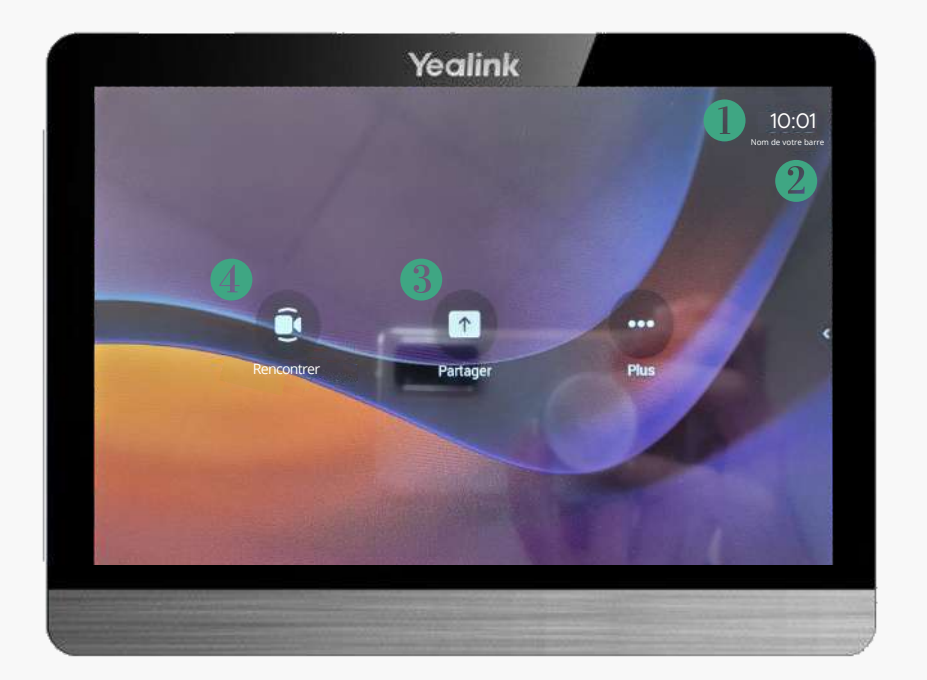

## CRÉER ET DÉMARRER UNE RÉUNION INSTANTANÉE

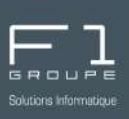

Vous avez la possibilité de créer une réunion sans que celle-ci ne soit programmée à l'avance. Voici les étapes à suivre :

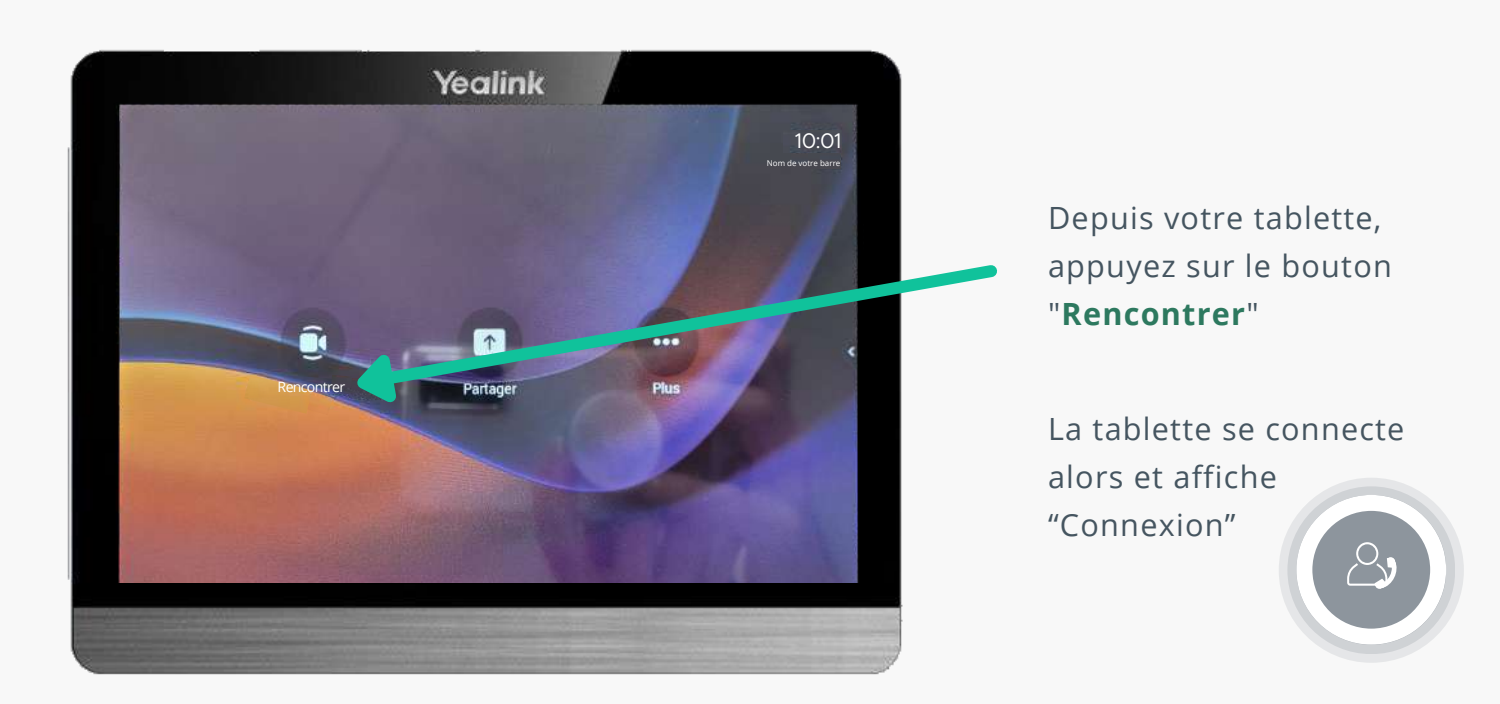

Vous retrouvez les informations liées à la réunion, notamment :

- I'ID
- le code secret

Ces informations sont utiles pour inviter des personnes extérieures à votre entreprise: envoyez-leur l'ID et le code secret de la réunion.

Ils pourront rejoindre la réunion depuis leur calendrier Teams (voir la page "<u>Rejoindre une</u> <u>réunion depuis Teams</u>"

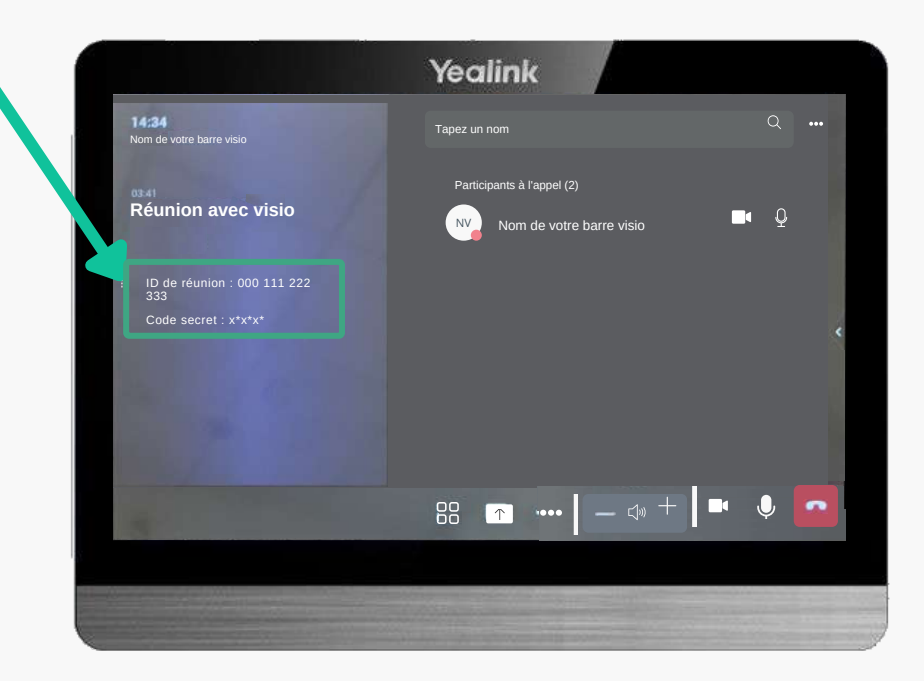

© F1 Communication services 2022 – Tous droits réservés Toute reproduction intégrale ou partielle, toute utilisation par des tiers, ou toute communication à des tiers, sans accord préalable écrit de F1 Communication Services est illicite.

## CRÉER ET DÉMARRER UNE RÉUNION INSTANTANÉE (SUITE)

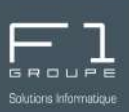

Pour inviter les participants à votre réunion, allez dans **"Taper un nom**" Partial

Partial

Participants à l'appel (2)

Code secret : x\*x\*x

Code secret : x\*x\*x

Code secret : x\*x\*x

Utilisez ensuite le clavier tactile pour renseigner : nom + prénom de votre contact ou indiquer son adresse email.

Vous avez la possibilité d'ajouter plusieurs contacts.

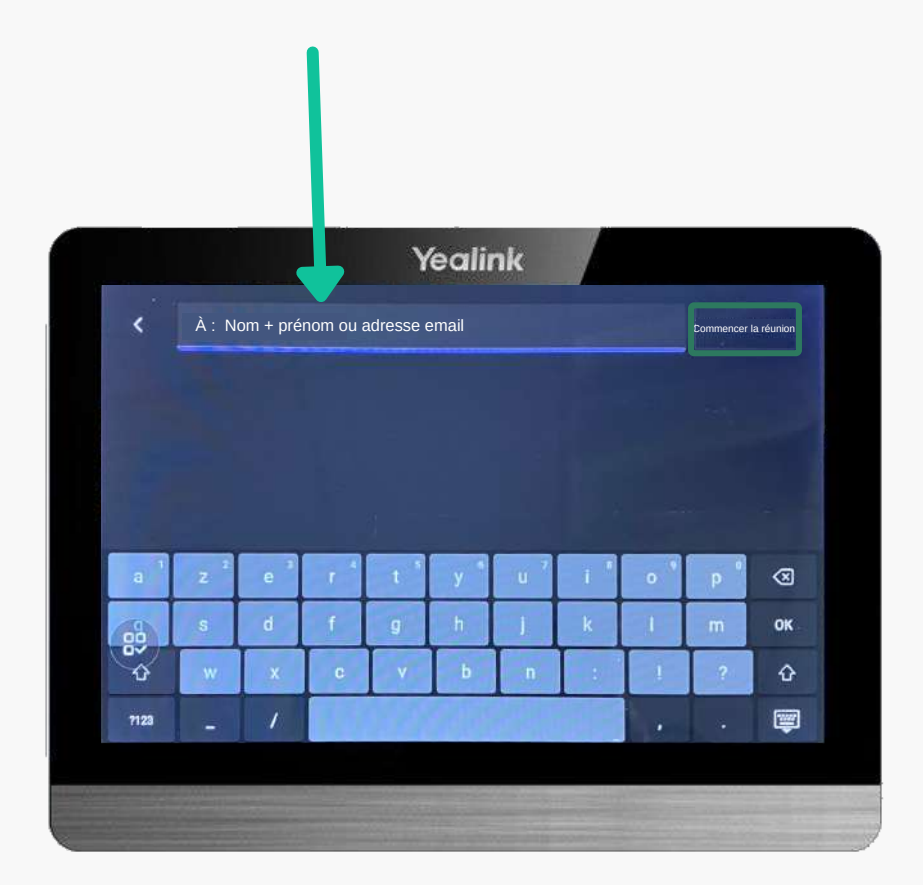

Cliquez ensuite sur "**Commencer la réunion**"

#### CRÉER ET DÉMARRER UNE RÉUNION INSTANTANÉE (SUITE)

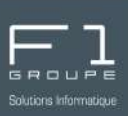

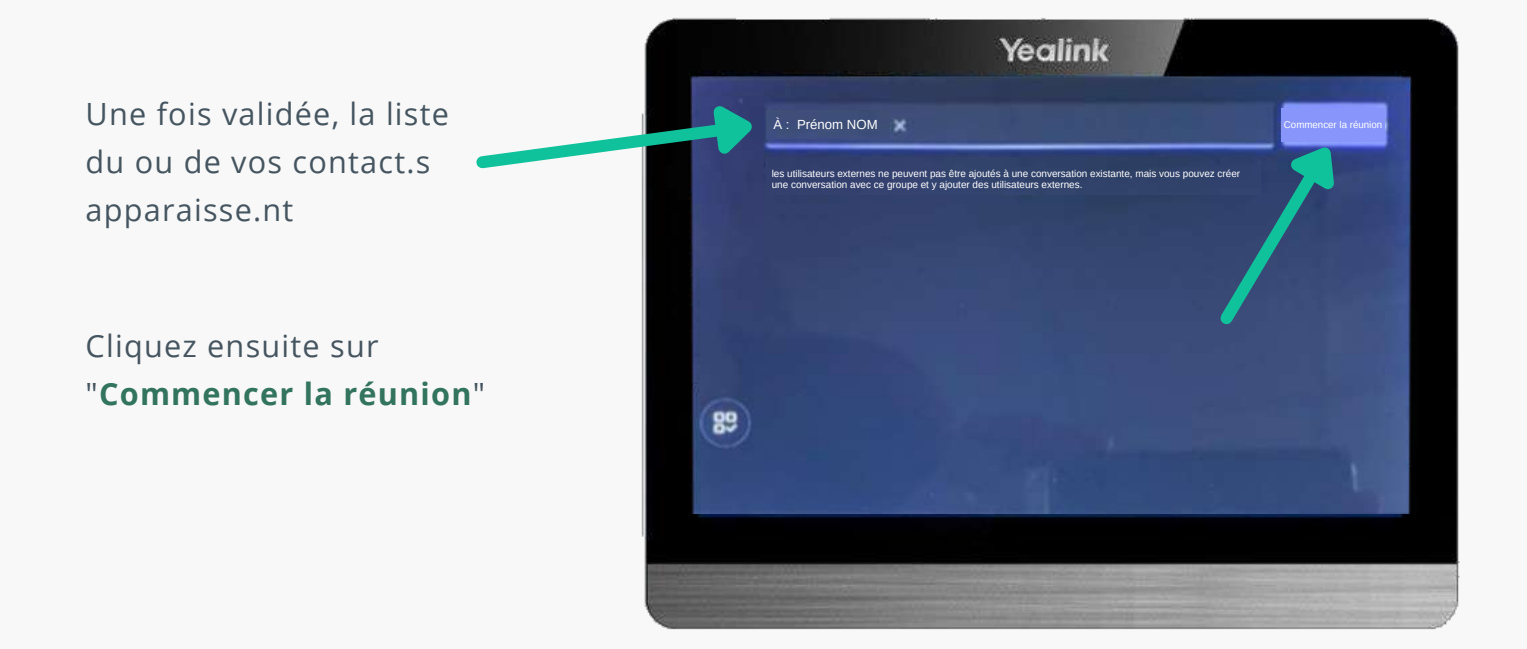

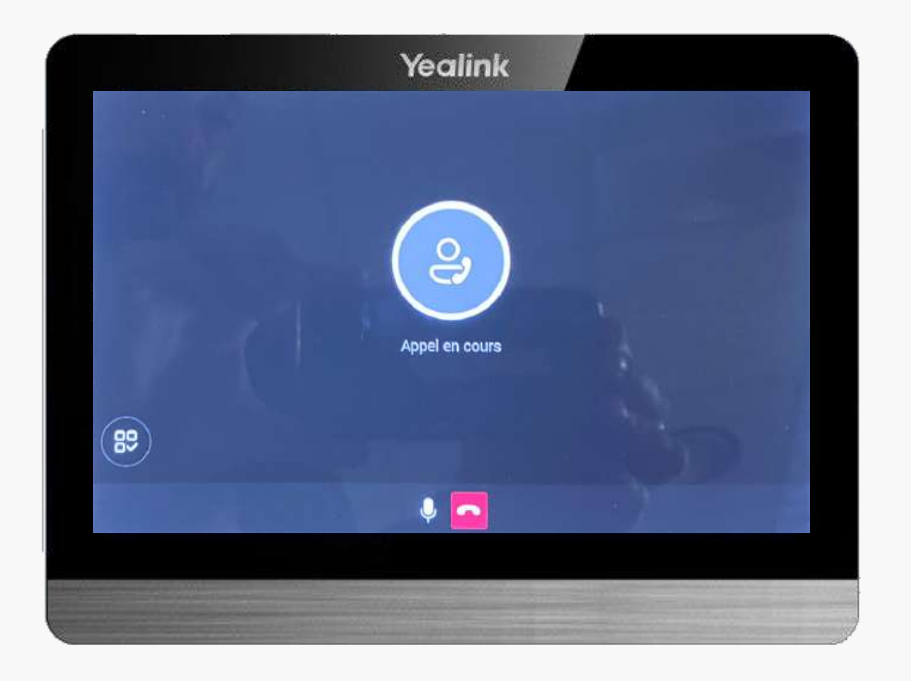

L'appel se lance, votre réunion commence.

Vous venez de créer et de lancer une réunion instantanée depuis votre tablette CTP18.

## CRÉER ET DÉMARRER UNE RÉUNION INSTANTANÉE (SUITE)

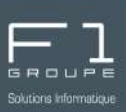

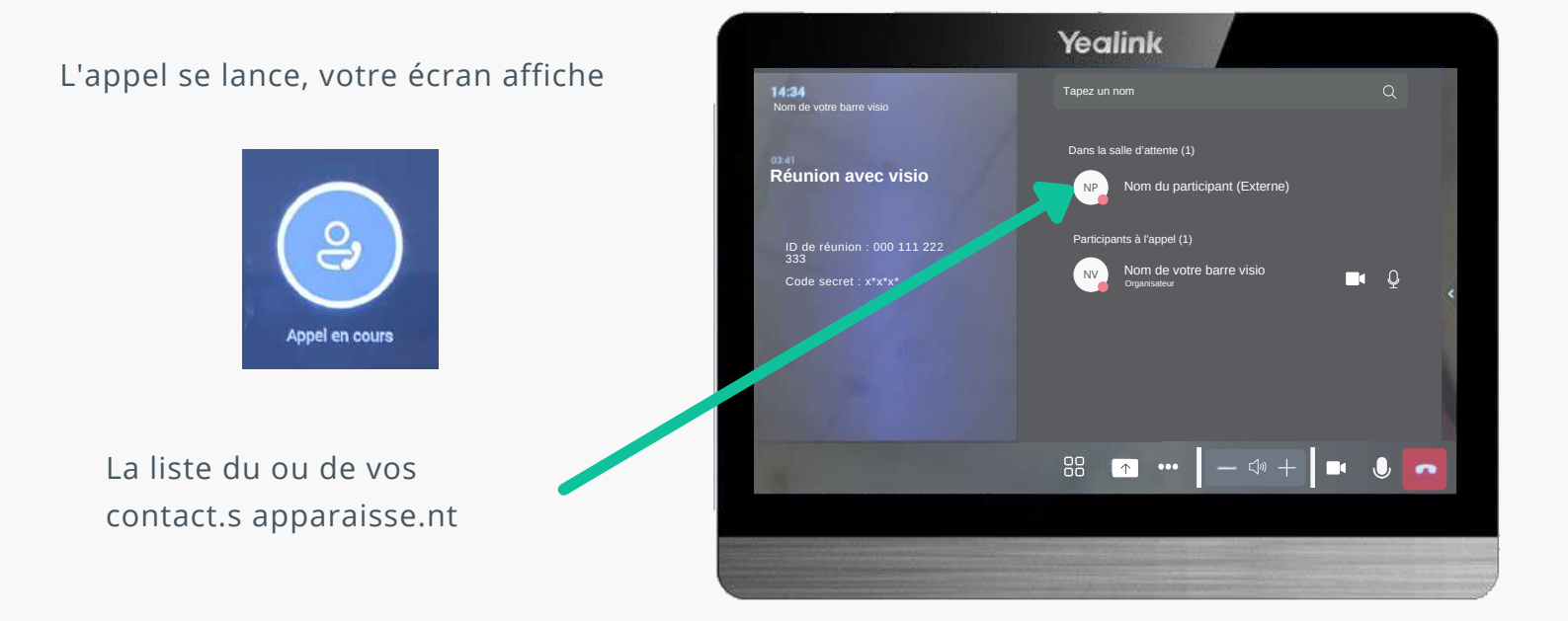

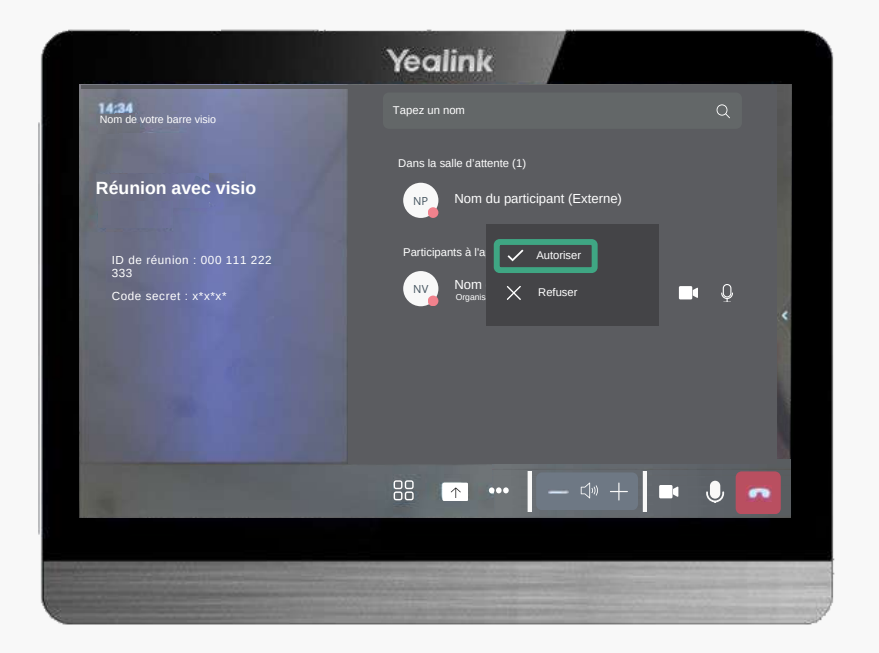

Les participants apparaissent dans la "salle d'attente", vous devez les autoriser pour qu'ils puissent participer.

Cliquez sur le nom du participant puis sur "**Autoriser**"

Votre réunion peut alors démarrer.

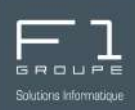

Lorsque vous faites une réunion instantanée et invitez des personnes extérieures à l'entreprise, celles-ci doivent utiliser l'ID et le code secret de la réunion que vous leur communiquez.

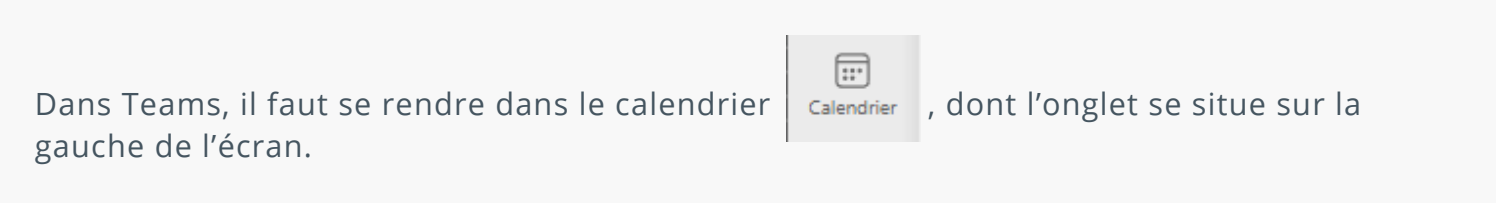

Participer à la réunion

Rejoignez la réunion à présent en cliquant sur le bouton :

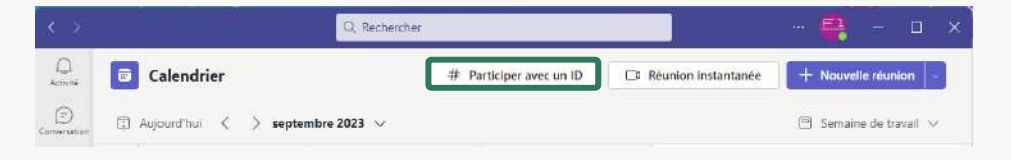

"# Participer avec un ID"

| Participer à une réunion avec<br>un ID | $\times$ |
|----------------------------------------|----------|
| ID de la réunion * (i)                 | _        |
| Entrez un ID de réunion                |          |
| Code secret de la réunion              |          |
| Tapez un code secret de réunion.       |          |
| Participar à la réunion                |          |

Entrez ensuite l'Id et le code secret de la réunion. Validez votre participation en cliquant sur le bouton :

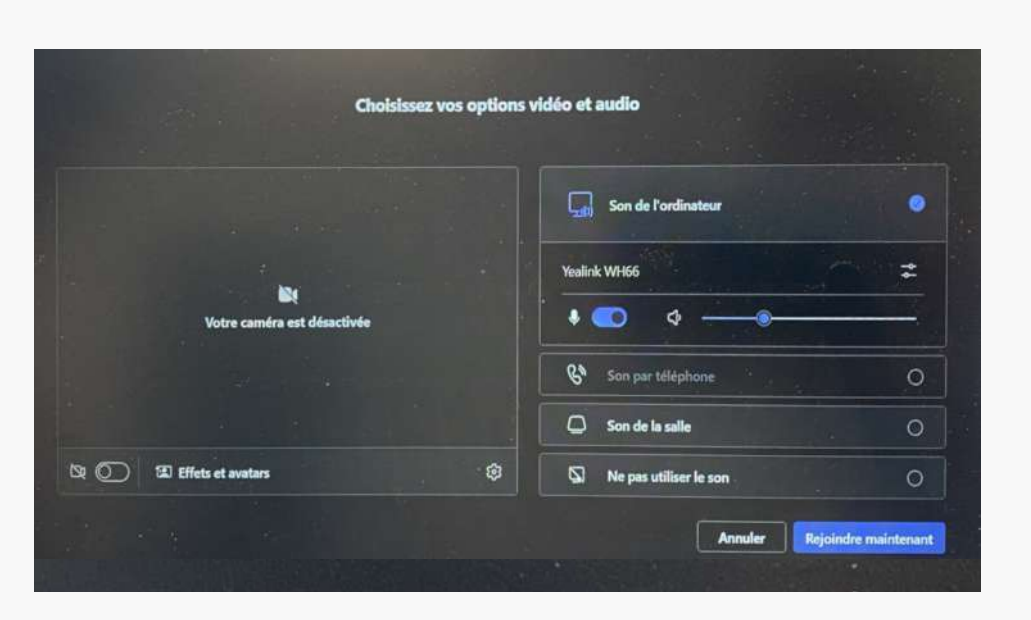

Faire les réglages souhaités puis cliquez sur : "**Rejoindre maintenant**"

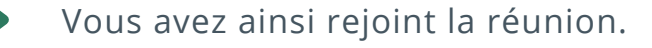

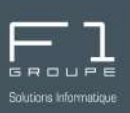

#### • Depuis l'application bureau Outlook

Créez votre réunion depuis votre application de bureau Outlook.

Allez dans Outlook, puis allez dans l'onglet "**Calendrier**" , cliquez ensuite sur "**Nouvelle réunion Teams**"

| 1                                                                                           | stre reunion - Reun                                                                                                    | ion                                                                                                    |                                                            |                           | ♀ Recher                        | cher             |              |                  |                  |                                        |                   |                                |                         |     |
|---------------------------------------------------------------------------------------------|----------------------------------------------------------------------------------------------------|----------------------------------------------------------------------------------------------------|------------------------------------------------------------|---------------------------|---------------------------------|------------------|--------------|------------------|------------------|----------------------------------------|-------------------|--------------------------------|-------------------------|-----|
| Fichier Réuni                                                                               | ion Assistant P                                                                                                    | lanification                                                                                                | Insertion                                                  | Format du te              | xte Révisio                     | n Aide           |              |                  |                  |                                        |                   |                                |                         |     |
| ク<br>ン<br>Annuler                                                                           | ns Planifiez<br>une réunion<br>Yealink                                                                                                    | Rejoindre la réunion Team                                                                                   | 다.<br>Options<br>ns de réunion<br>Réunion Tea              | Ne pas héberg<br>en ligne | Envoyer à<br>OneNote<br>OneNote | Participants     | Options<br>• | Indicateurs<br>~ | Dicter<br>Voix   | Outils<br>d'apprentissage<br>Immersion | Emoji<br>Emoji    | Viva<br>Insights<br>Complément | Afficher les<br>modèles | 5   |
|                                                                                             |                                                                                                    |                                                                                                    |                                                            |                           |                                 |                  |              |                  |                  |                                        |                   |                                |                         |     |
| () Vous n'ave                                                                               | ez pas encore envoy                                                                                                    | e l'invitation à d                                                                                          | cette reunion.                                             | -                         |                                 |                  |              |                  |                  |                                        |                   |                                |                         |     |
| $\triangleright$                                                                            | Titre                                                                                                    | Titre de v                                                                                                  | votre réu                                                  | inion 🚺                   |                                 |                  |              |                  |                  |                                        |                   |                                |                         |     |
| 6 Envoyer                                                                                   | Obligatoire                                                                                                    | Adresse Team                                                                                                | is de votre bar                                            | re de visioconfé          | rence 🙎                         |                  |              |                  |                  |                                        |                   |                                |                         |     |
|                                                                                             | Facultatif                                                                                                    | Liste des parti                                                                                             | icipants 🔗                                                 |                           |                                 | ·                |              |                  |                  |                                        |                   |                                |                         |     |
|                                                                                             | Heure de début                                                                                                    | mar. 16/05/                                                                                                 | /2023                                                      | 11:00                     | <b>–</b> –                      | ournée entière   | 🗆 🍥 Fu       | seaux horaires   |                  |                                        |                   |                                |                         |     |
| 4                                                                                           | Heure de fin                                                                                                    | mar. 16/05/                                                                                                 | /2023                                                      | ] 12:00                   | • •                             | Rendre périodiqu | ue I         |                  |                  |                                        |                   |                                |                         |     |
|                                                                                             | Emplacement                                                                                                    | Réunion Micr                                                                                                | osoft Teams                                                |                           |                                 |                  |              |                  |                  |                                        |                   | Rec                            | herche de sall          | es  |
|                                                                                             |                                                                                                    |                                                                                                    |                                                            |                           |                                 |                  |              |                  |                  |                                        |                   | _                              |                         | ~   |
| Participez                                                                                  | on Micros<br>à partir de voi                                                                                                    | soft Tea<br>re ordinate                                                                                     | ams<br>eur, de vot                                         | re applicati              | on mobile o                     | u de l'appa      | reil de la   | salle            |                  |                                        |                   |                                |                         |     |
| Participez<br>Cliquez ici<br>ID de la réu<br>Code secre<br><u>Télécharge</u><br>Pour en sav | on Micros<br>à partir de vot<br>pour rejoindre<br>union : 334 534<br>it : <u>oBhvtN</u><br>r <u>Teams</u>   <u>Rejoin</u><br>voir plus   Opti       | soft Tea<br>re ordinate<br>la réunion<br>4 006 951<br>adre sur le v<br>ons de réu                           | ams<br>eur, de vot<br><u>veb</u><br>nion                   | re applicati              | on mobile c                     | u de l'appa      | reil de la   | salle            |                  |                                        |                   |                                |                         |     |
| Participez<br>Cliquez ici<br>ID de la réu<br>Code secre<br><u>Télécharge</u><br>Pour en sav | on Micros<br>à partir de vot<br>pour rejoindre<br>union : 334 534<br>vi : <u>88hvtN</u><br><u>r Teams   Rejoin</u><br>voir plus   Opti              | soft Tea<br>re ordinate<br>la réunion<br>4 006 951<br>adre sur le v<br>ons de réu                           | ams<br>eur, de vot<br>veb<br>nion                          | tre applicati             | on mobile o                     | u de l'appa      | reil de la   | salle            |                  |                                        |                   |                                |                         | ·   |
| Participez<br>Cliquez ici<br>ID de la réu<br>Code secre<br>Télécharge<br>Pour en sav        | on Micros<br>à partir de vot<br>pour rejoindre<br>union : 334 534<br>it : <u>oBhytN</u><br><i>r</i> Teams   Rejoin<br>voir plus   Opti<br>Votre réu | soft Tea<br>re ordinate<br>la réunion<br>4 006 951<br>adre sur le v<br>ons de réur                          | ams<br>eur, de vot<br><u>veb</u><br>nion                   | re applicati              | on mobile o                     | u de l'appai     | reil de la   | salle            | Rentro           | ez la dat                              | re et l           | 'horai                         | re sou                  | ıha |
| Participez<br>Cliquez ici<br>ID de la réu<br>Code secre<br>Télécharge<br>Pour en sav        | on Micros<br>a partir de vot<br>pour rejoindre<br>union : 334 534<br>tr : <u>oBhvtN</u><br>r Teams   Rejoin<br>voir plus   Opti<br>votre réu        | soft Tea<br>re ordinate<br>la réunion<br>4 006 951<br>adre sur le v<br>ons de réur<br>nnion<br><b>ireme</b> | ams<br>eur, de vot<br><u>veb</u><br>nion<br><b>nt</b> /'aa | re applicati              | on mobile o                     | e barre          | reil de la   | salle            | Rentra<br>Yous o | ez la dat<br>avez la p<br>message      | re et l<br>possik | 'horai<br>bilité a             | re sou<br>le pers       | ıha |

Votre réunion est planifiée, vos participants ont été notifiés par e-mails.

#### • Depuis Outlook online

Créez votre réunion depuis Outlook Online (Webmail). *Pour vous connecter au Webmail, consultez la fiche dédiée :* <u>https://www.f1-groupe.fr/fiche-ouverture-outlook-online/</u>

| louvel                   | l événement : Calendrier                    |                                                                          |                                                                               |                                               |                                            |                     |  |  |  |
|--------------------------|---------------------------------------------|--------------------------------------------------------------------------|-------------------------------------------------------------------------------|-----------------------------------------------|--------------------------------------------|---------------------|--|--|--|
| vénen                    | ment Assistant Planification                |                                                                          |                                                                               |                                               |                                            |                     |  |  |  |
| -O-<br>iptions<br>iponse | i de Occupé(e) 15 Catés<br>                 | goriser Privé Planification du Eme<br>sondage<br>Ésquettes Enstitime Eme | pjis Envoyer à Viva<br>OneNote Insights<br>ys Envoyer à OneNote Viva Insights | Mes<br>modèles<br>Mec modèles                 |                                            |                     |  |  |  |
| ₽                        | > Envoyer                                   | ~                                                                        |                                                                               |                                               | < 🖸                                        | → Lun 15 mai 2023 → |  |  |  |
| Q                        | Titre de votre réunion                      | 0                                                                        |                                                                               |                                               | 15                                         |                     |  |  |  |
| 22                       | Participant(s) × adresse                    | de votre barre ×                                                         |                                                                               | Facultatif                                    |                                            |                     |  |  |  |
| -0                       |                                             |                                                                          |                                                                               |                                               |                                            |                     |  |  |  |
|                          | Mar 16 (05                                  | No. 16 (05                                                               | Freierences                                                                   | 15                                            |                                            |                     |  |  |  |
|                          | 09:30 - 10:00<br>O Disponible : tout public | 10:00 - 10:30<br>Disponible : tout public                                | 10:30 - 11:00                                                                 | Vous avez des prop<br>de créneaux             | OSITIOI<br>16                              | ns                  |  |  |  |
| ©                        | 15/05/2023 🗊 17:10                          | <ul> <li>Journée entière</li> </ul>                                      | Fuseaux horaires                                                              |                                               | 17                                         | 0                   |  |  |  |
| 3                        | 15/05/2023 🗐 17:40                          | ✓ Ø Ne pas répéter ✓                                                     |                                                                               |                                               | 17:10 - 17:40 Tout le monde est disponible |                     |  |  |  |
| 0                        | Rechercher une salle ou un lieu             | 👘 🕸 Réunion Teams                                                        | 18                                                                            | Vous avez l'indication<br>la disponibilité de |                                            |                     |  |  |  |
| E                        | 15 mīnutes avant 🖂                          |                                                                          | 19                                                                            | chacùn ici                                    |                                            |                     |  |  |  |
|                          | Descriptif de la réunion (facultatif        | 20                                                                       |                                                                               |                                               |                                            |                     |  |  |  |
|                          | 5                                           |                                                                          |                                                                               |                                               |                                            |                     |  |  |  |
|                          | 🛷 🗛 A° <b>B</b> I U                         | 21                                                                       |                                                                               |                                               |                                            |                     |  |  |  |
|                          | 1 × 🖬 😌 を 🖉                                 |                                                                          |                                                                               |                                               |                                            |                     |  |  |  |
|                          |                                             |                                                                          |                                                                               |                                               |                                            |                     |  |  |  |
|                          |                                             |                                                                          |                                                                               |                                               |                                            |                     |  |  |  |
|                          | ΝΛΜΜΦΖ ΛΛΤΓΡ ΓΡΙΙΝ                          | lion                                                                     |                                                                               | <b>4</b> Cochez la ci                         | ase r                                      | Reunion Teams"      |  |  |  |

Votre réunion est planifiée, vos participants ont été notifiés par e-mails.

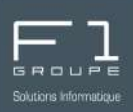

Si vous avez programmé des réunions ou si vous êtes invité à une réunion programmée, le programme de la réunion s'affiche environ 30 minutes avant sur votre appareil.

Lorsque vous programmez une réunion, celle-ci apparaît sur la page d'accueil de votre tablette.

L'appareil synchronise les informations sur les réunions à partir du serveur toutes les 5 minutes. L'appareil affiche uniquement les informations sur les réunions des 10 dernières minutes.

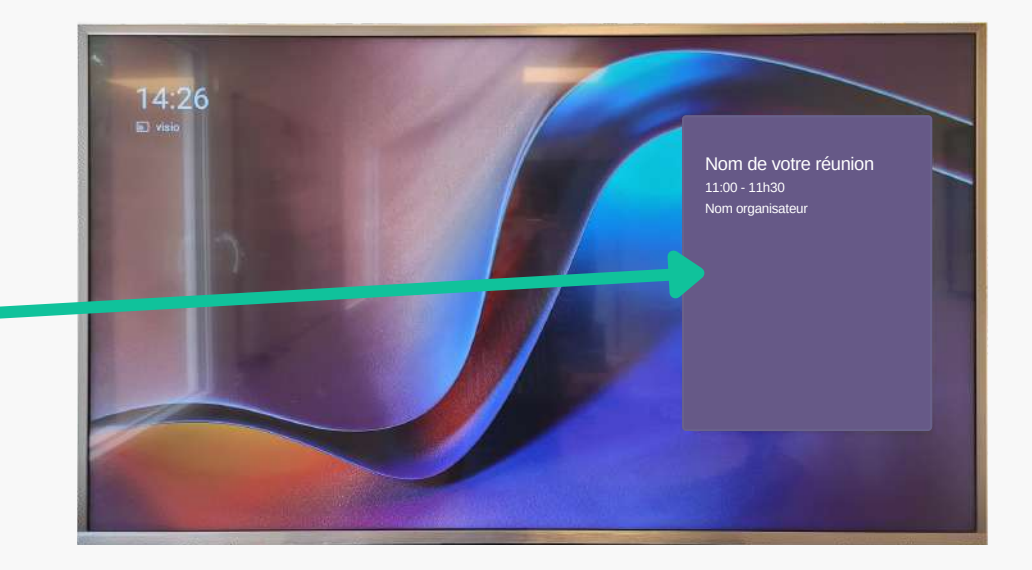

Votre réunion apparaît sur votre écran de diffusion

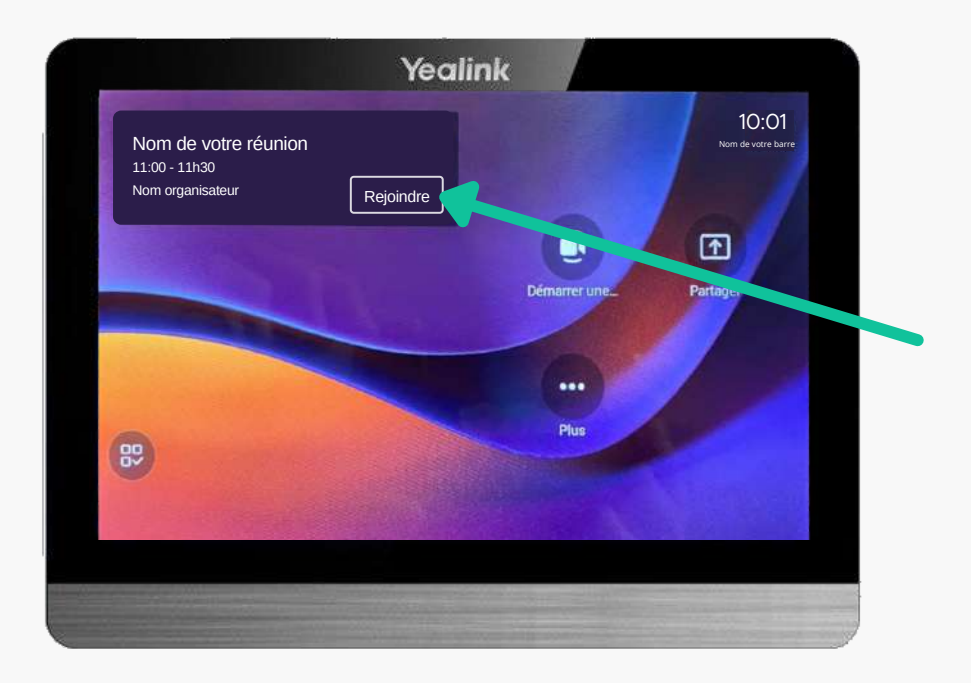

Elle apparaît également sur votre tablette CTP18. Pour démarrer la réunion programmée, appuyez sur le bouton "**Rejoindre**" qui correspond à la réunion de votre choix.

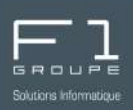

Plusieurs possibilités existent pour supprimer une réunion :

- annulation par l'organisateur de la réunion
- annulation par un participant

2 réunions ne peuvent pas être programmées sur le même créneau horaire. Veillez donc à bien choisir la date de programmation de vos réunions ; ou le cas échéant, à bien supprimer toute réunion qui ne serait finalement pas réalisée pour libérer le créneau pour d'autres.

#### >> Annulation par l'organisateur de la réunion

Seul l'organisateur de la réunion à la possibilité de supprimer une réunion planifée via son calendrier Outlook (*même procédé depuis l'application de bureau Outlook et Outlook Online*).

Pour ce faire, dans Outlook, allez dans l'onglet "**Calendrier**" is, recherchez la réunion concernée puis double-cliquez dessus afin d'effectuer votre annulation.

| Cliquez sur le bouton                                                    | Annuler<br>la réunion        | Fichier Réunio | on Assistant P                                                   | lanification Insertion<br>다 다 다 다<br>Rejoindre la Options                                                     | Format du texte              | Révision | Aide<br>QQ<br>Participants       | Options | Indicateurs   |
|--------------------------------------------------------------------------|------------------------------|----------------|------------------------------------------------------------------|----------------------------------------------------------------------------------------------------|------------------------------|----------|----------------------------------|---------|---------------|
|                                                                          |                              | Annuler        | Yealink                                                          | Réunion Teams de reunion                                                                                      | ms                           | OneNote  |                                  |         |               |
| Vous avez la possibili<br>personnaliser le corp<br>message si vous le sc | té de<br>s du<br>ouhaitez. 1 | i Vous n'ave   | z pas encore envoy<br>Titre<br>Obligatoire<br>Facultatif         | é l'invitation à cette réunion.<br>Titre de votre réu<br>Adresse Teams de votre bar<br>Liste des participants | nion<br>re de visioconférenc | ce       |                                  |         |               |
| Puis cliquez sur                                                         | oyer<br>Jation               | Vous pouv      | Heure de début<br>Heure de fin<br>Emplacement<br>Yez rédiger ici | mar. 16/05/2023                                                                                               | 11:00<br>  12:00<br>e choix  | ▼ Jo     | urnée entière<br>endre périodiqu | E 🧕 Fus | eaux horaires |

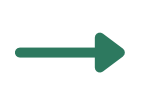

La réunion est à présent annulée, les participants reçoivent alors un email d'annulation.

© F1 Communication services 2022 – Tous droits réservés <u>lle, toute utilisation par des</u> tiers, ou toute communication à des tiers, sans accord préalable écrit de F1 Com

## SUPPRESSION D'UNE RÉUNION PLANIFIÉE (SUITE)

• Si vous êtes connecté avec vos identifiants dans Teams,

vous devez tout d'abord vous déconnecter.

#### >> Annulation par un participant

il est également possible pour un participant d'annuler une réunion, lorsque par exemple l'organisateur est indisponible et dans l'incapacité de supprimer lui-même la réunion programmée.

Pour ce faire, allez dans Teams. Vous devez être connecté sur le profil de la barre de visioconférence Yealink. Voici les étapes à suivre :

Microsoft Bienvenue dans Microsoft Teams ! Discutez et collaborez avec vos collégues à l'aide de votre compte professionnel ou scolaire. Changer d'application Teams pour se connecter à l'aide d'un compte Microsoft Continuer en tant que F1 GROUPE contact@f1-groupe.fr Utilisez un autre compte ou inscrivez-vous

Une nouvelle fenêtre s'ouvre alors, cliquez sur "Utilisez un autre compte ou inscrivez-vous".

Indiquez ensuite l'identifiant et le mot de passe du compte de votre barre de visioconférence, ceux-ci ont été communiqués par nos services lors de la mise en service de votre matériel.

 Dans Teams, cliquez sur l'onglet
 Juis retrouver la réunion programmée en allant sur le jour et l'horaire concernés. Rentrez dans la réunion et cliquez sur le bouton 🖞 supprimer situé en haut à gauche.

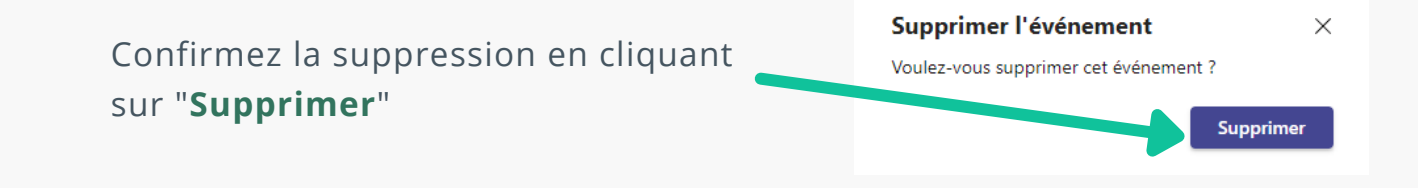

La réunion est à présent annulée et le créneau libéré pour de potentielles autres réunions.

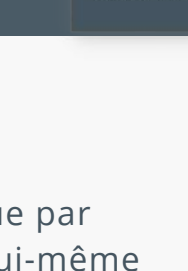

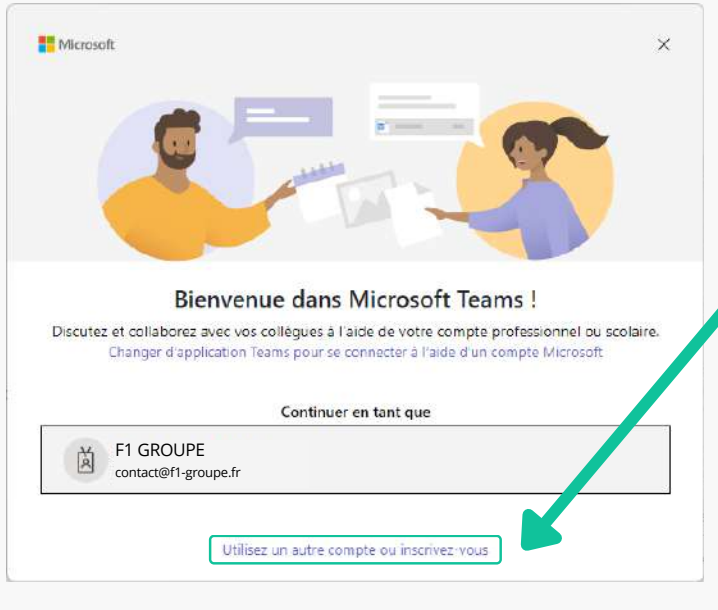

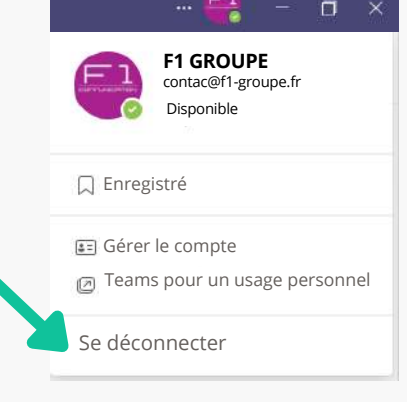

**REJOINDRE UNE RÉUNION INSTANTANÉE** 

Lorsque vous êtes invité à une réunion et souhaitez suivre celle-ci depuis votre barre de visioconférence Yealink, procédez ainsi :

Sur la page d'accueil, cliquez sur le bouton "**Plus**"

Cliquez ensuite sur "**Rejoindre avec un ID d...**"

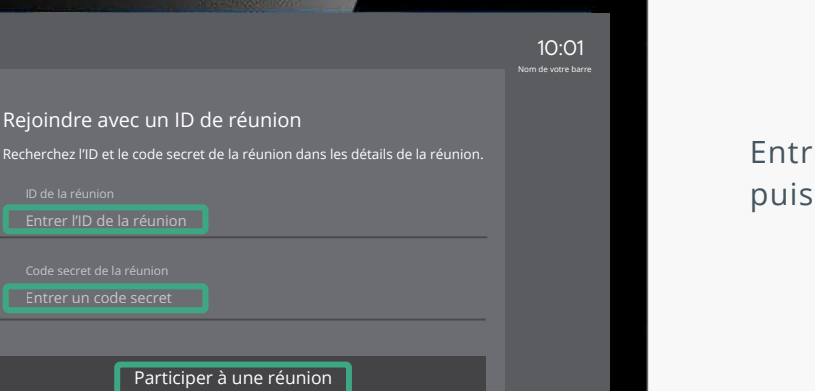

Entrez l'Id de la réunion puis le code secret

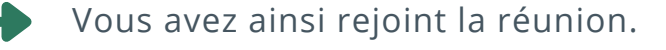

\_ ⊲» +

Yealink

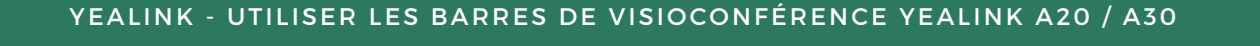

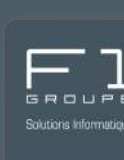

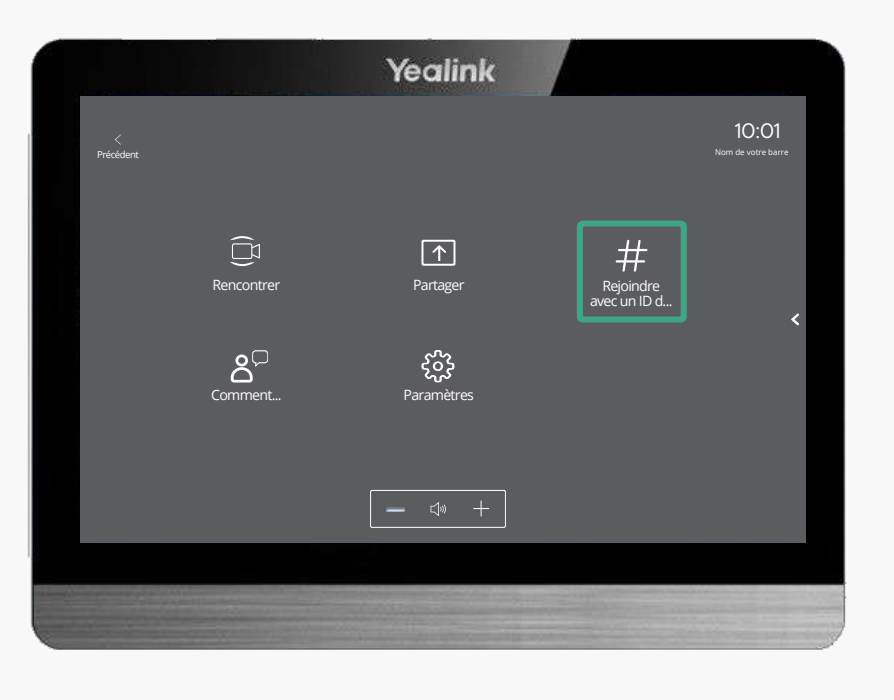

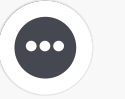